# Step-by step instructions for installing the VTB Bank application, to open an account in USD and make payments to Volgograd State Medical University

On the home screen go to App Store devices)

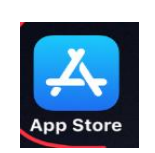

(Similar to Play Market for Android

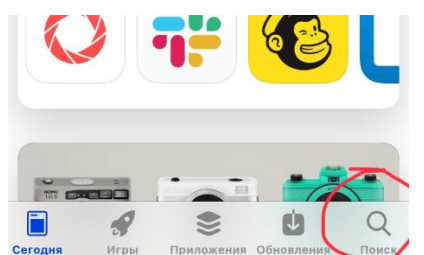

Отменить

2. In the search box type «vtb online»

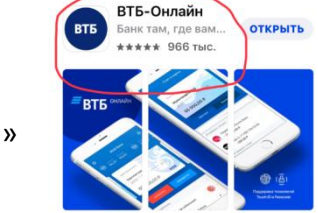

vtb online

3. Download application «ВТБ-онлайн»

4. To activate the card, go to the application

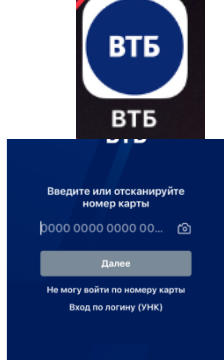

5. Enter the card number and click «next »

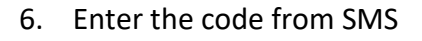

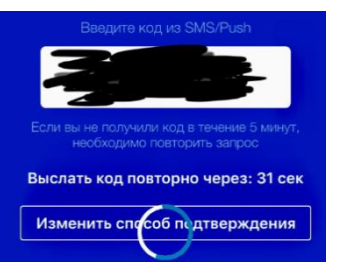

7. Come up with a password of 6-8 digits and re-enter

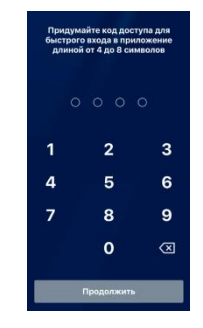

## YOUR CARD IS ACTIVATED AND YOU CAN USE VTB-ONLINE !

### 2. Opening an account in foreign currency.

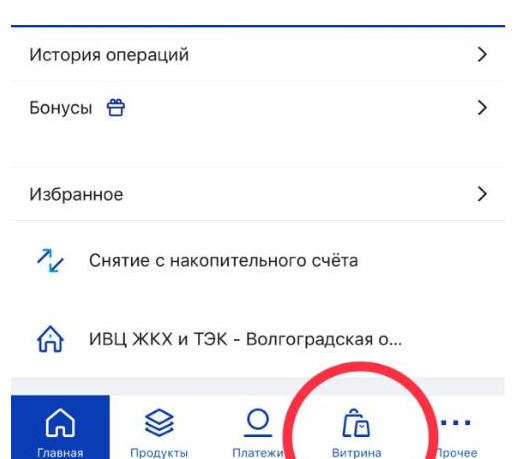

 In the application in the bottom menu, click on «showcase»

Choose a current account ,

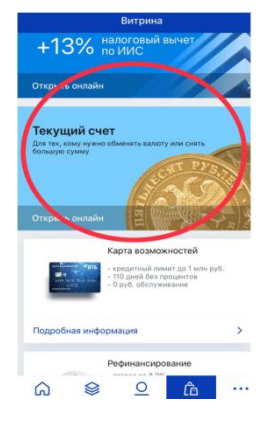

2. Press the button «Open an account»

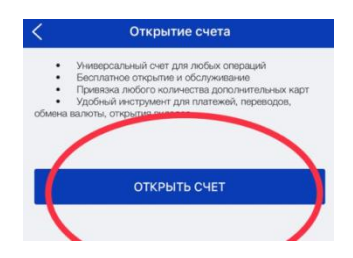

3. Select the account currency from the list

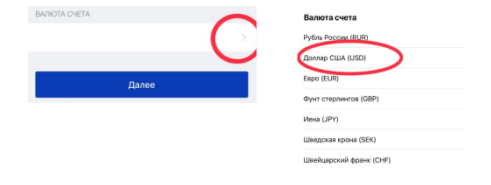

4. Press the «execute» button

Now you have a foreign currency account!

# 3. Transfer / payment to the organization

 In the application in the bottom menu,click on «payments»

2. Choose translation for organizations

- 3. Select a currency account for debiting (1)
- 4. In the field beneficiary's account (2), indicate the account number : 40503840108301000002
- 5. In the bik field of the beneficiary's bank (3), indicate: 046015999
- 6. In the payment purpose field, enter information about the agreement.
- 7. Click «Save without payment »
- 8. Click «Create a template »

#### Now, if you need to pay for tuition , you can use the saved template

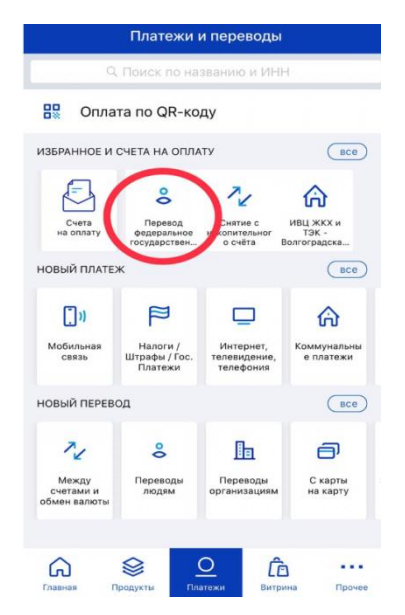

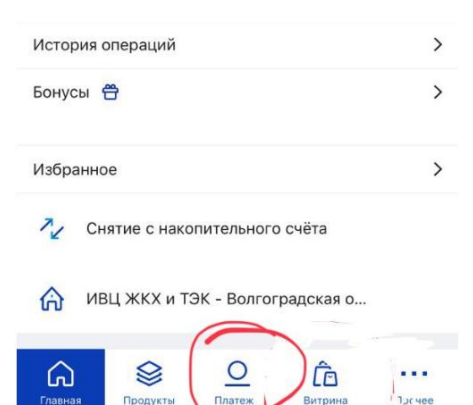

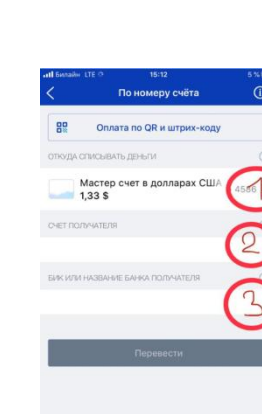

| $\square$                          | 1                                    | (i)                                    |                          |   |
|------------------------------------|--------------------------------------|----------------------------------------|--------------------------|---|
| Cvena<br>Ha onnary                 | Снятие с<br>наколительнаг<br>о счёта | ИВЦ ЖКХ и<br>ТЭК -<br>Вангоградска     |                          |   |
| новый плате                        | ×                                    |                                        | 808                      |   |
| <b>[]</b> 1                        | P                                    |                                        | ଜ                        |   |
| Мобильная<br>сеязь                 | Налоги /<br>Штрафы / Гос.<br>Платежи | Интернет,<br>телевидение,<br>телефоние | Коммунальны<br>е платежи | n |
| новый перев                        | юд                                   | -                                      | 800                      |   |
| 12                                 | 8                                    | Ь                                      | P                        |   |
| Между<br>счетами и<br>обмен валюты | Перевода<br>людим                    | Перекоды<br>организациям               | скарты<br>карту          | з |
| ۵                                  | s <u>c</u>                           | 2 â                                    | · ···                    |   |
| Славная                            | Продукти Плат                        | exa Batp                               | na Posver                |   |
|                                    |                                      |                                        |                          |   |
|                                    |                                      |                                        |                          |   |
|                                    |                                      |                                        |                          |   |
|                                    |                                      |                                        |                          |   |
| ρтг                                | וב סו                                | rco                                    | IINT                     |   |